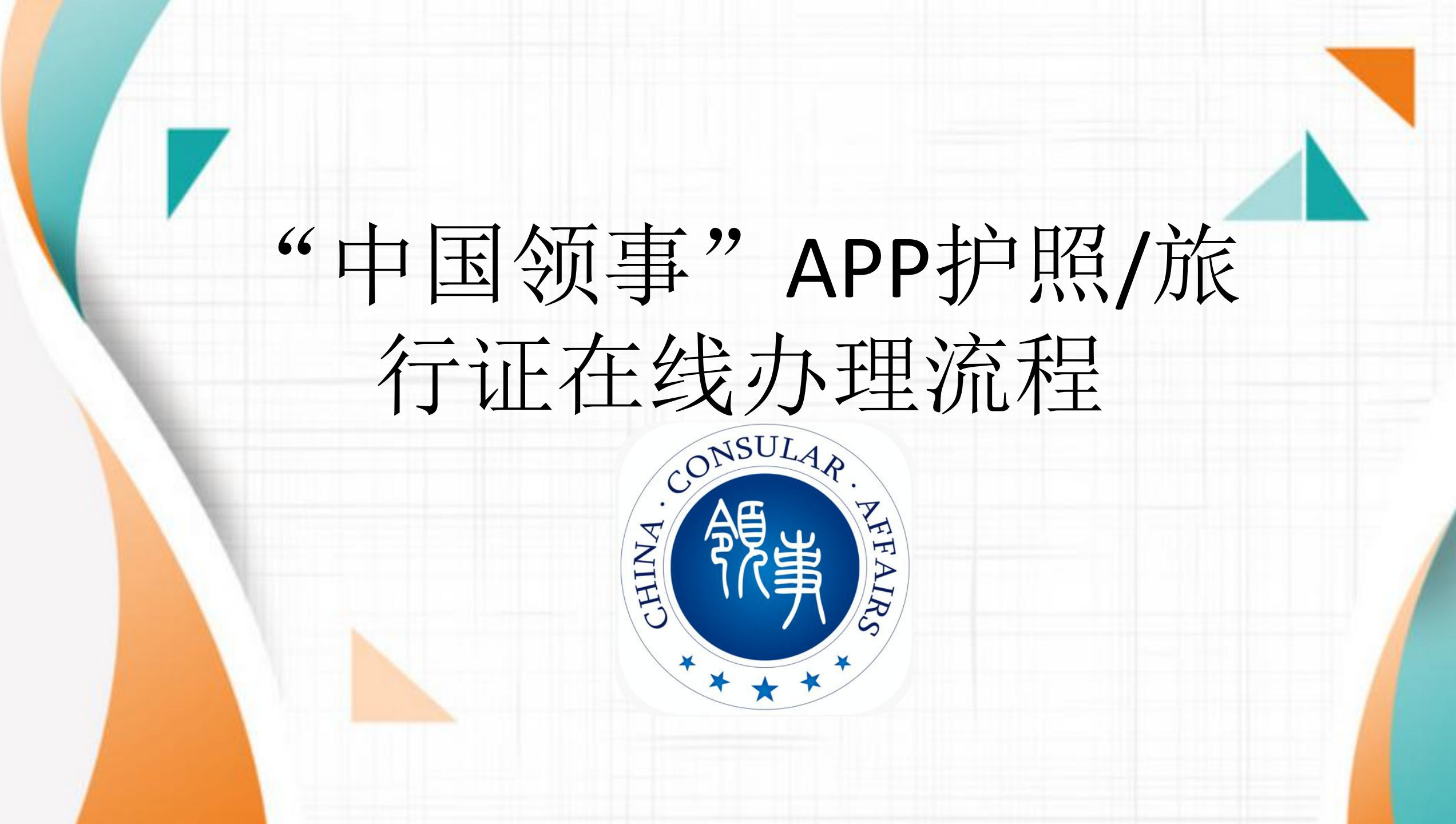

# APP在线受理的护照/旅行证范围包括:

• (一)新生儿出生后首次办理护照或旅行证;

(二)普通护照过期、有效期不足1年、签证页即将用完或持照人容貌变化较大;

- (三) 旅行证过期或有效期不足半年;
- (四)护照或旅行证遗失、被盗或损毁;

(五)普通护照办理加注。

"中国领事" APP可通过苹果应用商店、腾讯应用宝商店、 小米应用商店、华为应用商店或扫描下图中的二维码下载

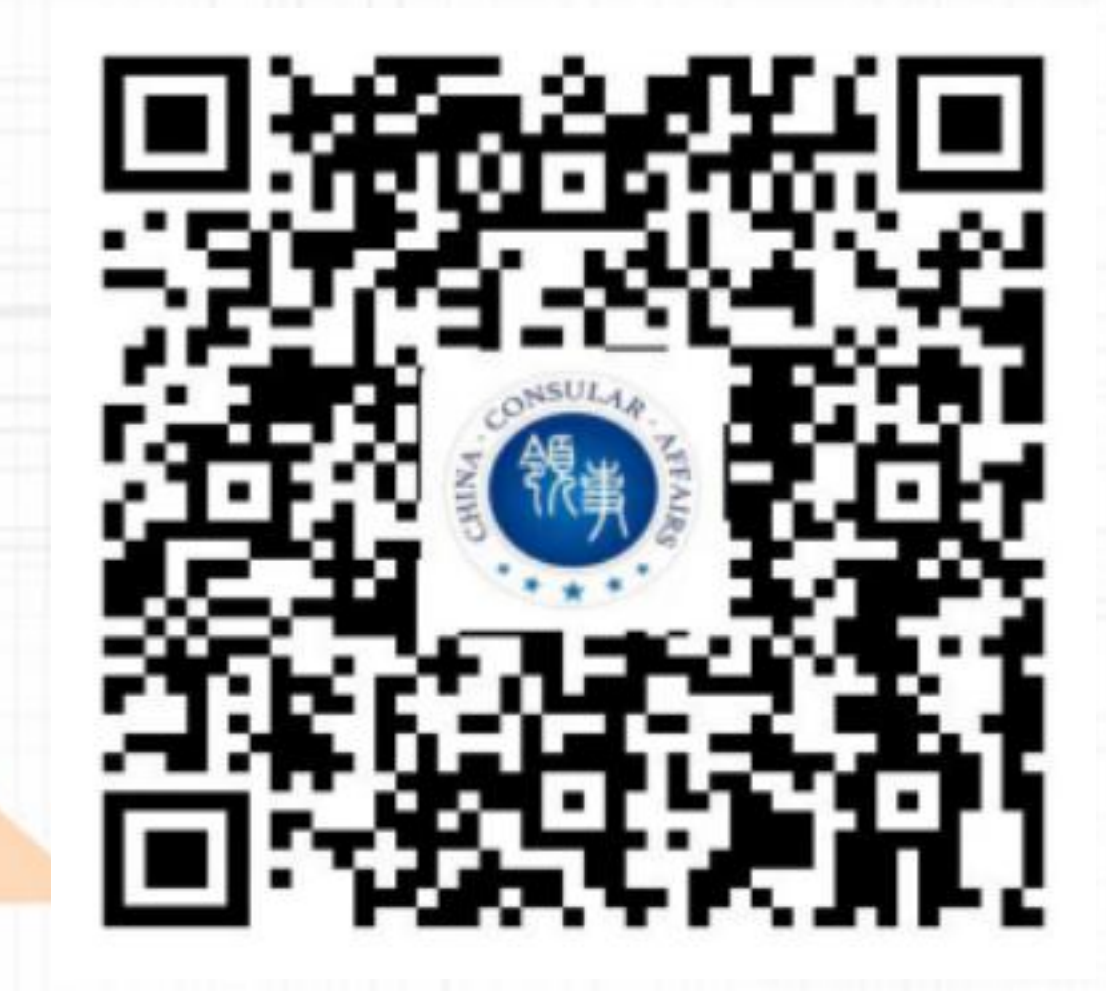

点击进入"中国领事"APP并注册账号。手机注册只能用国内手机,没有国内手机的可选择邮箱注册。注册完成后点击"立即实名认证"。

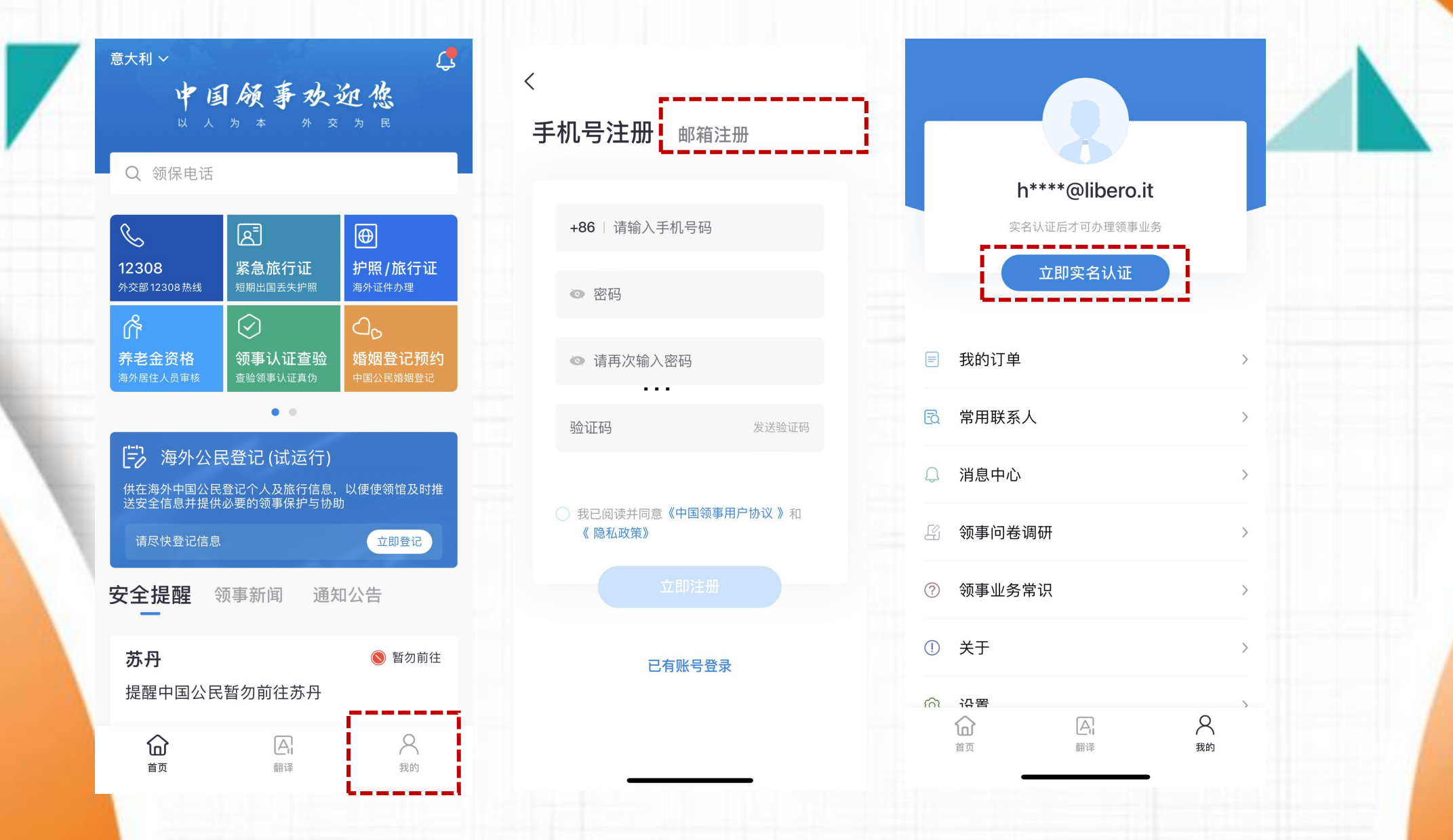

按指示完成实名认证,点击"护照/旅行证",开始申请。

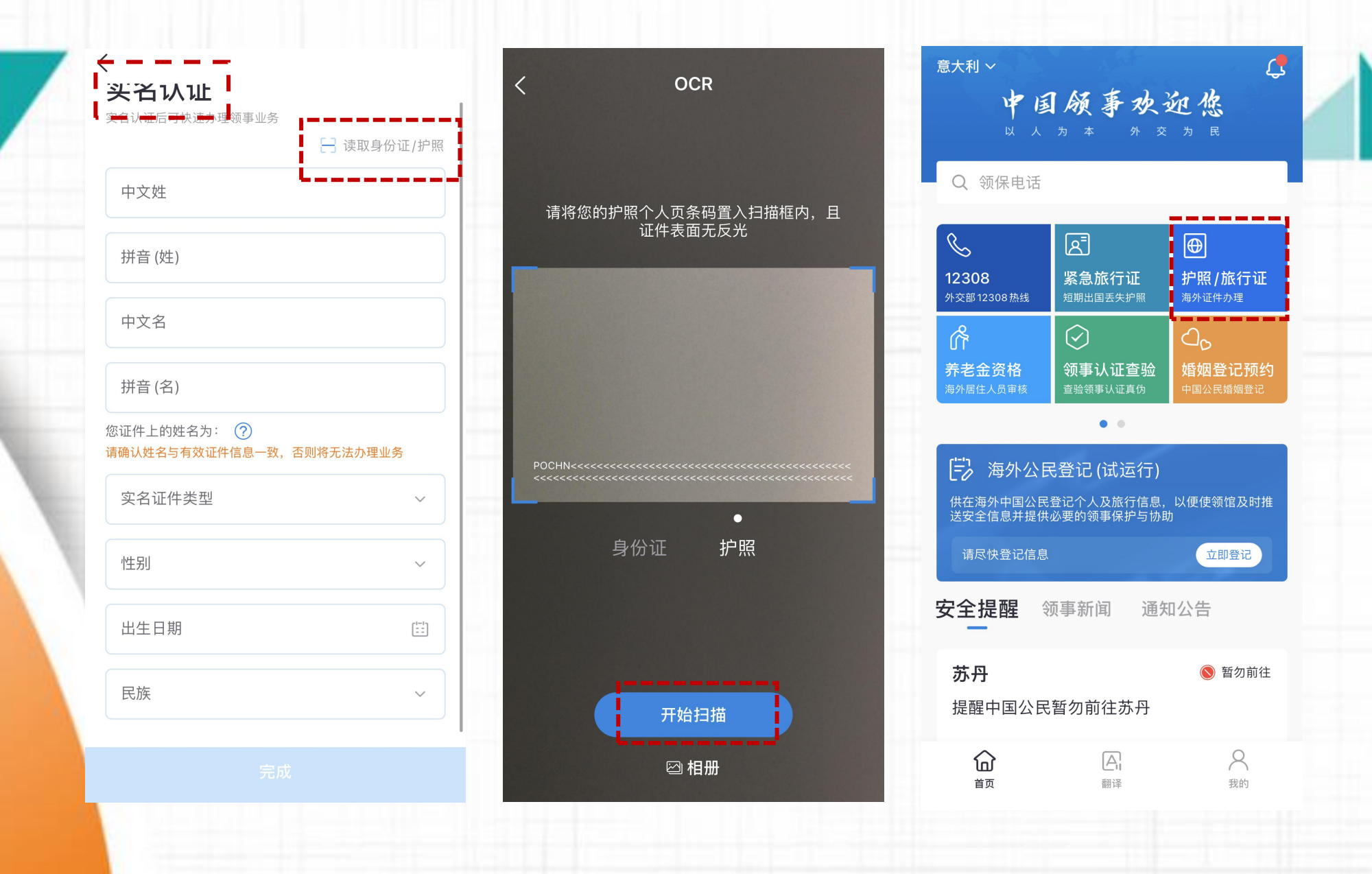

点击"立即申请",选择办理的使领馆和目前持有的证件类型。如果是补发护照,需要在 "已选证件是否遗失、被盗或损毁"下面勾选"是"。

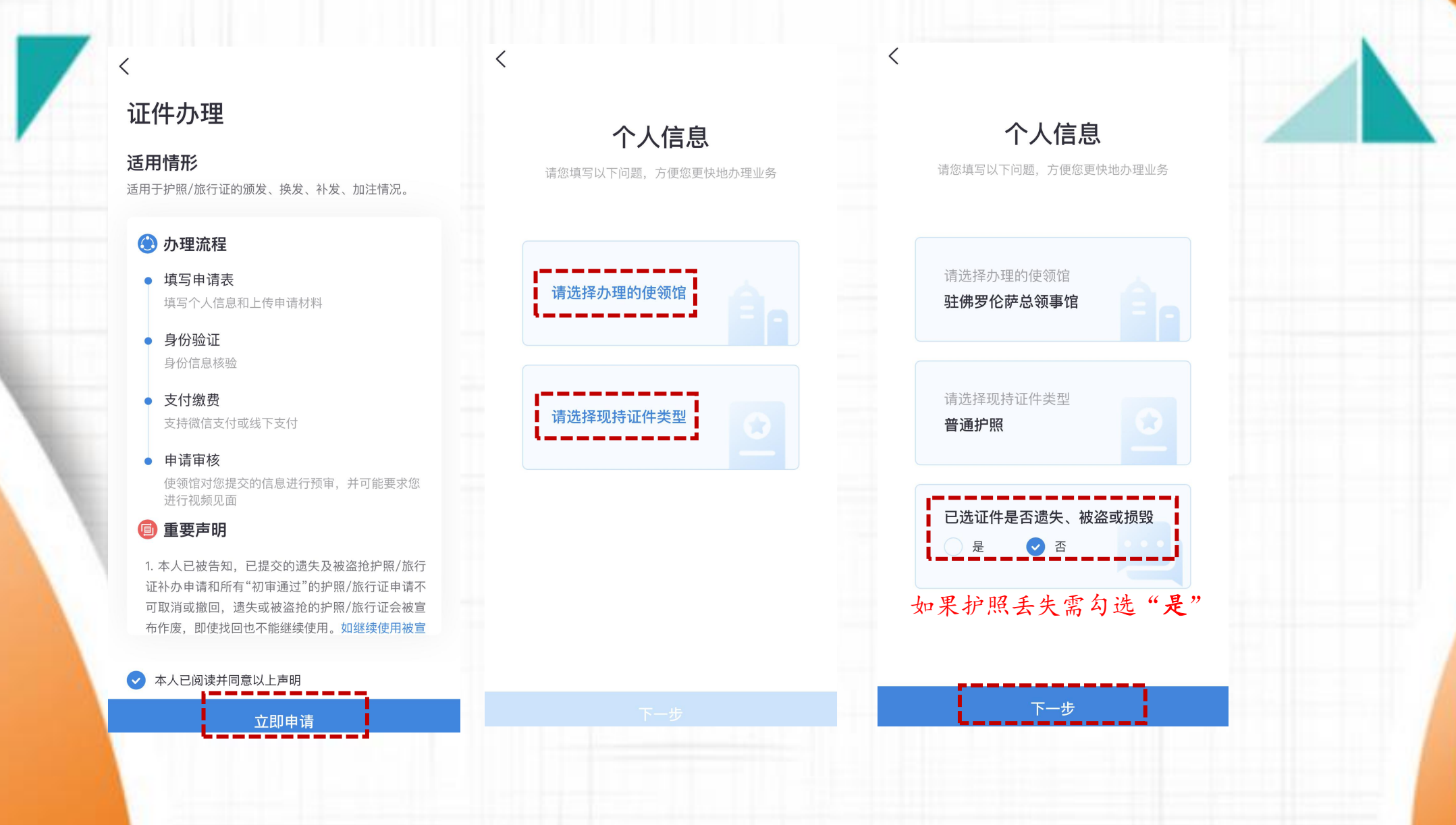

## 选择办理业务类型,填写个人信息。这里以护照换发为例。

| <                                                                                                  |                                                                                                    |
|----------------------------------------------------------------------------------------------------|----------------------------------------------------------------------------------------------------|
| 身份信息                                                                                               |                                                                                                    |
| 2 3 4   東份验证 支付繳费 申请审核                                                                             |                                                                                                    |
| <b>言息</b>                                                                                          |                                                                                                    |
| 本人性别                                                                                               |                                                                                                    |
| 出生日期                                                                                               |                                                                                                    |
| <sup>3</sup> 外文(姓)<br>NG                                                                           |                                                                                                    |
| 出生地点                                                                                               |                                                                                                    |
| 如果申请人姓名拼写有   外文或特殊拼写,请手 现持证情况   动更改                                                                |                                                                                                    |
| :的姓名为:张三 (?)   证件类型     名与有效证件信息一致,否则将无法办理业务   普通护照     要加注   •••••••••••••••••••••••••••••••••••• |                                                                                                    |
| <b>清人备注页有曾用名或其他姓名书写,</b><br>(需要加注 <sup>9名加注专情况</sup>                                               |                                                                                                    |
| <b>言息</b>                                                                                          |                                                                                                    |
|                                                                                                    |                                                                                                    |
|                                                                                                    | 2     ①       9份磁     文付做       9份磁     文付做       9分低     ①       1     读取身份证/护照       1     ①       外文(他)     ①       10     二       外文(他)     ①       小文(他)     ①       小文(他)     ①       小文(本)     ①       小文(本) |

[==]

 $\sim$ 

 $\sim$ 

## 完善个人信息并点击"手写签名"。

| 出生地点                                 | ~          | 木疛有让仵旳申请人                     |
|--------------------------------------|------------|-------------------------------|
| 加持证情况                                |            | 亲属关系 (选填)                     |
| 证件类型<br>普通护照                         | <u> </u> ( | 姓名 (选填)                       |
| 证件号码                                 |            | 现住址 (选填)                      |
| 签发地点                                 | ~ [        | +86 ▼│联系电                     |
| 签发日期                                 |            | 添加家庭成员                        |
| 有效期至                                 |            |                               |
| <b>出境情况</b><br>1无出境情况,可选择填表当日日期,不影响; | 件申请        | 文 <b>与</b><br>姓名<br><b>张四</b> |
| 最近一次从中国出境日期                          |            | 现住址<br>via dei della rob      |
| 最近一次从中国出境口岸名称                        |            | 联系电话<br>+39 ▼   37757         |
|                                      |            |                               |

| 词項与父母双方信息 | <                       |
|-----------|-------------------------|
| ~         | <u>1</u><br>填写申请表       |
|           | 国籍状况                    |
|           | 《中华人民                   |
|           | 第三条规定<br>重国籍。           |
| 舌 (选填)    | 第九条规定<br>外国国籍的          |
|           | 《中华人民                   |
|           | 第十三条规<br>机关不予签          |
| ~         | (一)不具<br>明身份的;<br>条规定,弄 |
|           |                         |

-步

**静状况声明** 华人民共和国国籍法》 条规定,中华人民共和国不承认中国公民具有双 籍。 条规定,定居外国的中国公民,自愿加入或取得 国籍的,即自动丧失中国国籍。 华人民共和国护照法》 三条规定,申请人有下列情形之一的,护照签发 不予签发护照: 不具有中华人民共和国国籍的; (二)无法证 份的;(三)在申请过程中弄虚作假的;第十七 我同意声明并签字 申请人姓名 张三 E33333333 2 手写签名

支付缴费

申请审核

身份验证

按要求上传照片。

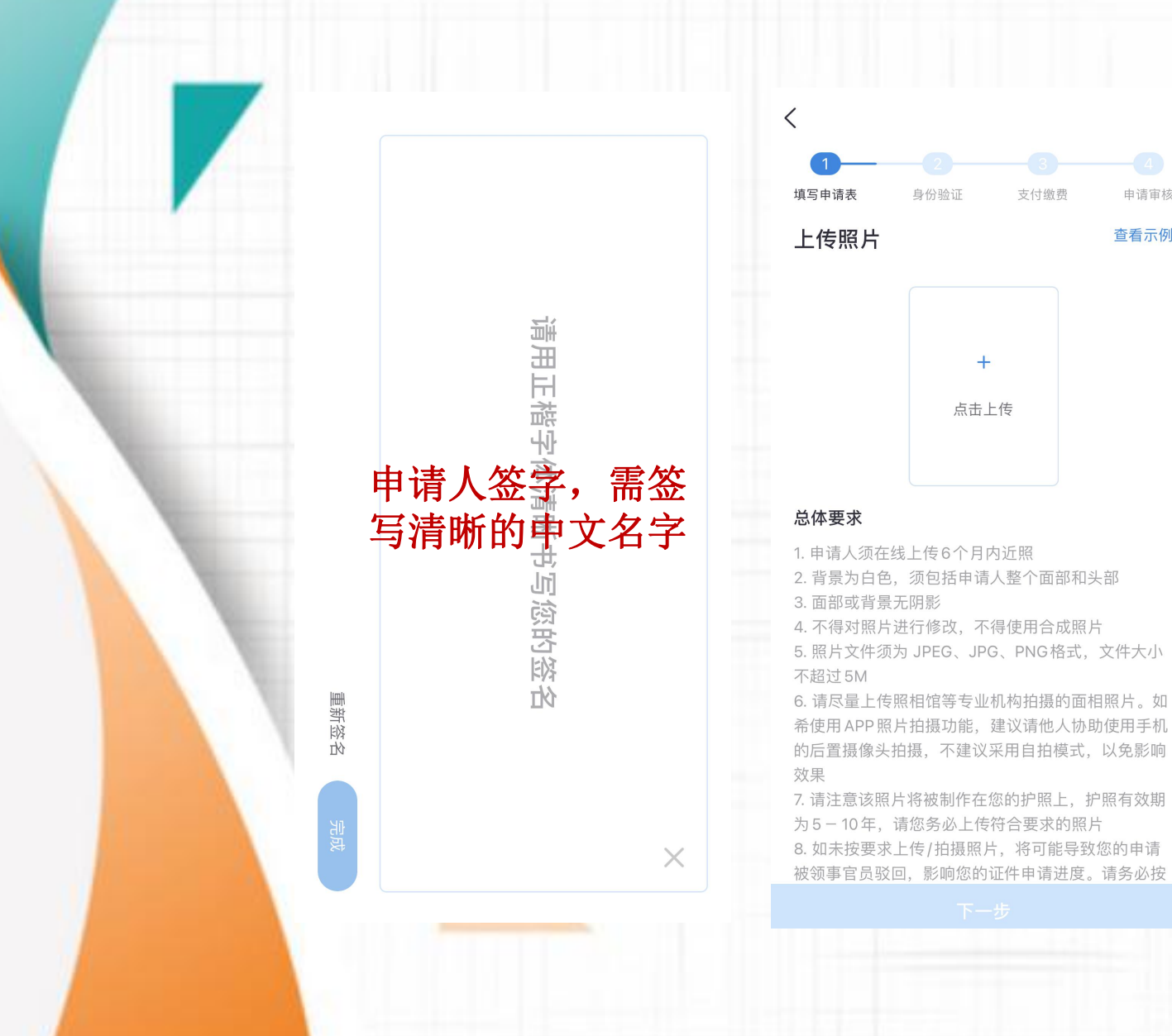

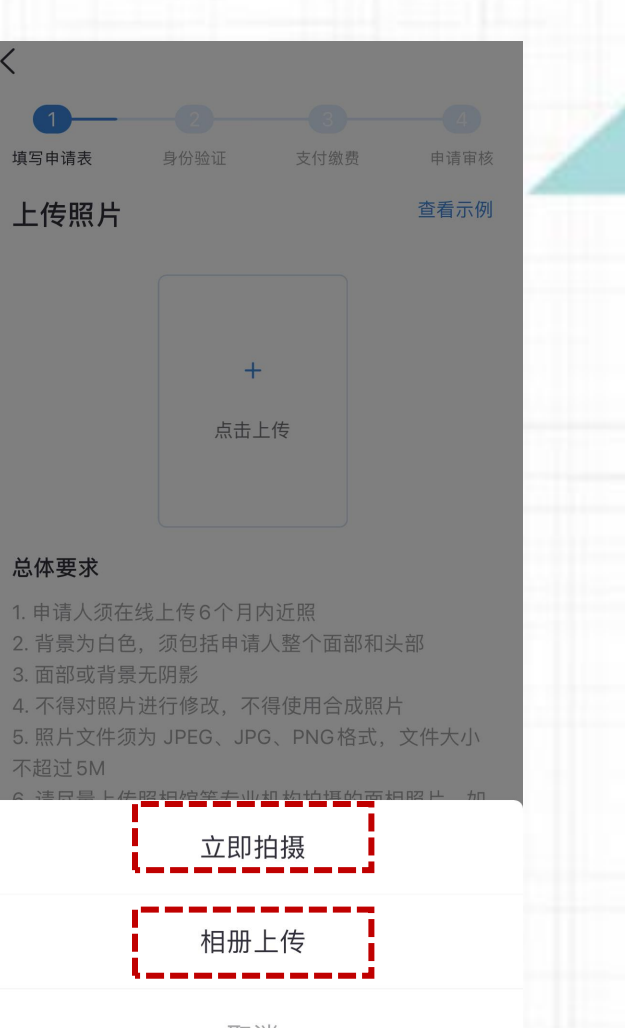

申请审核

查看示例

取消

#### 按要求上传相关材料。

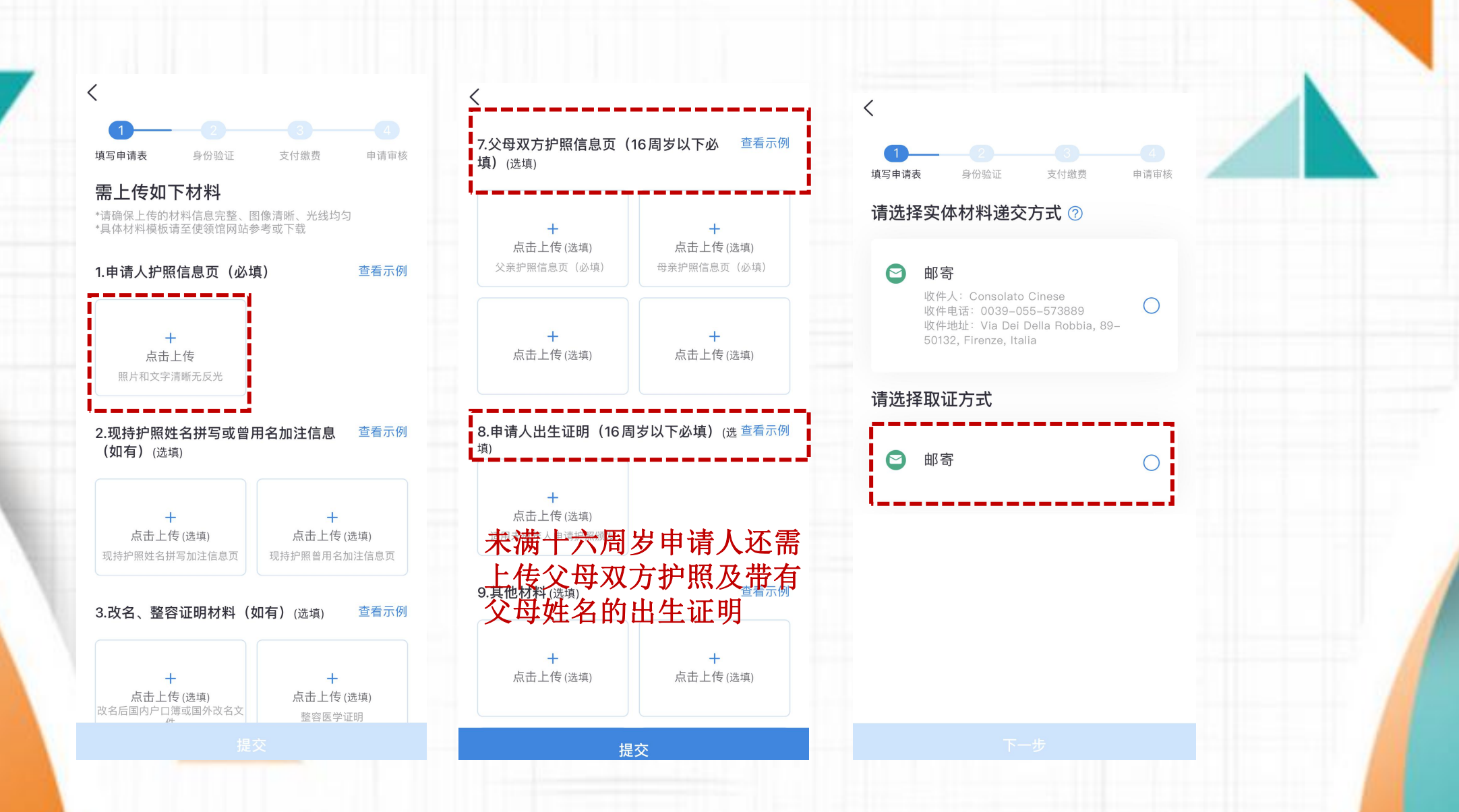

### 信息确认无误后提交,然后点击"人脸识别"。

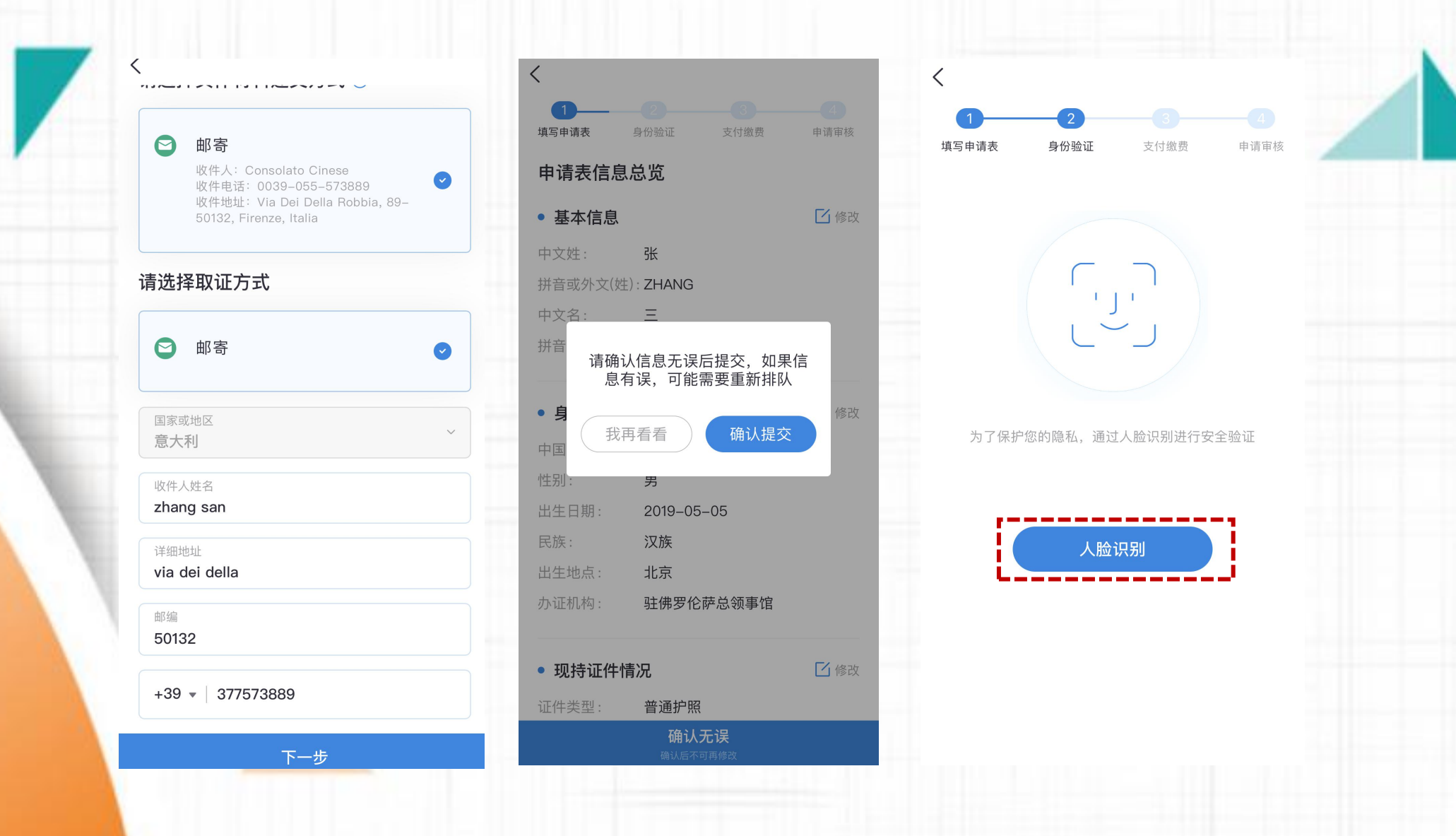

"人脸识别"完成后,选择线下支付。护照费用为16欧,只能通过银行汇款,账户信息可通过官网查询。http://firenze.china-consulate.gov.cn/tztg/202108/t20210807\_8995663.htm

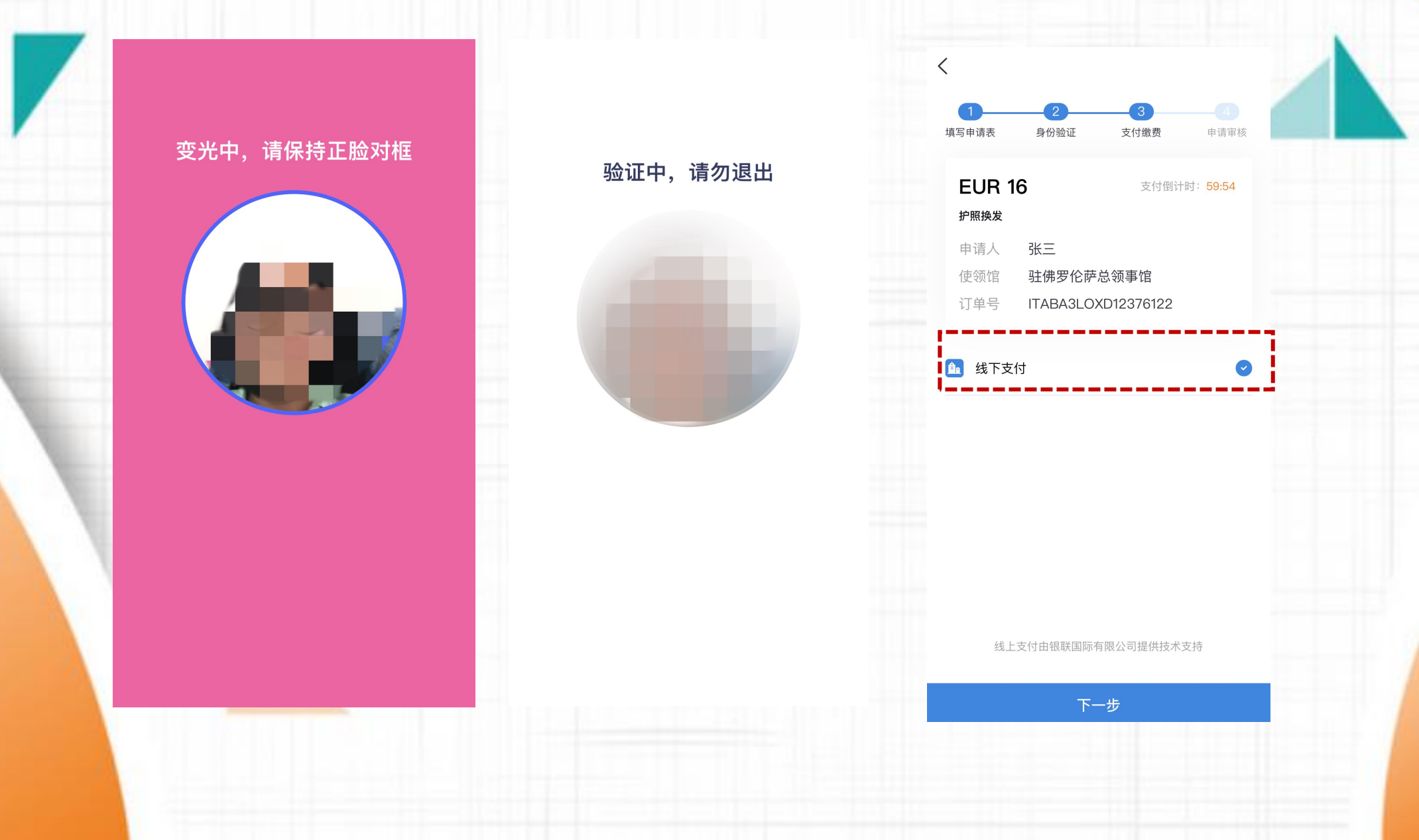

生成订单后就表示申请完成,左上角显示"初审中",正常情况下5个工作日完成初审。初审 完成后APP状态会变成"复审中",此时申请人需要缴纳费用并邮寄材料。这一步尤其重要, 很多申请人未仔细阅读办理通知,没有邮寄材料导致办证时间延误。

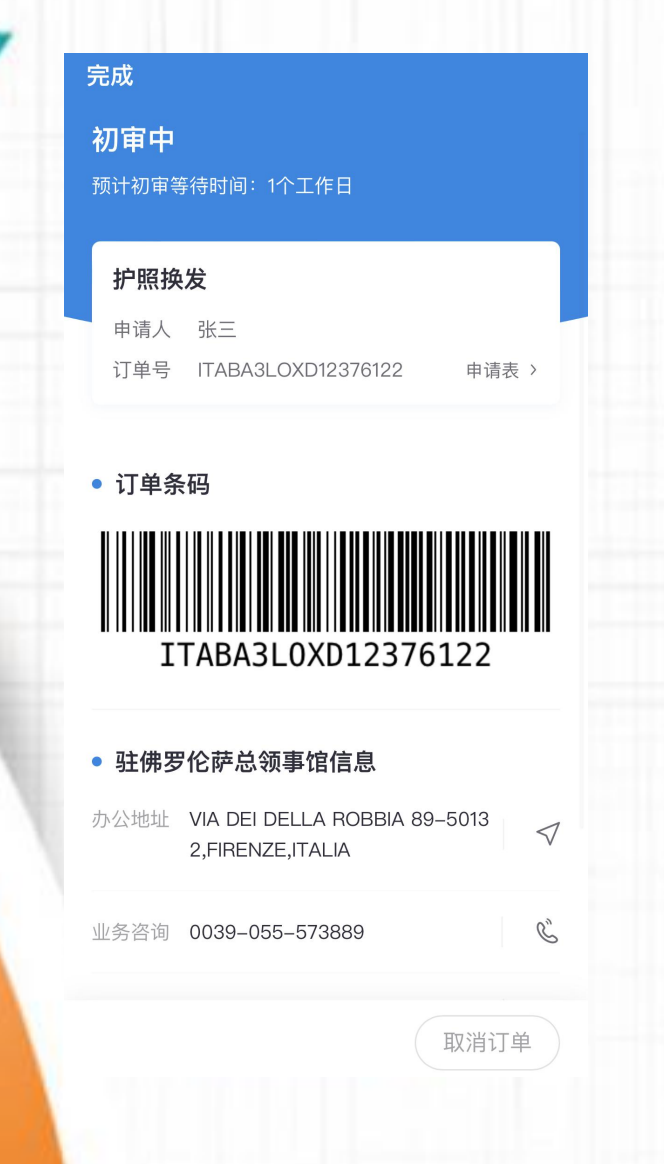

完成订单,收到"**复审中**"信息后,申请人缴纳 费用并邮寄材料,请勿提前转账、邮寄材料。

在APP上收到"复审中"信息后,申请人通过银 行转账方式缴纳16欧元规费,注意转账事由 (causale)请填写订单号+姓名拼音,订单号在 APP提交申请后即可生成。

总领馆账户名称: CONSOLATO CINESE DI FIRENZE IBAN: IT 95 E 03093 03200 90020 0300063 SWIFT: BKCHITMM 开户行: MILAN BRANCH, Bank of China

请务必核对账户信息,请勿转账到其他使领馆账号。